## 田村市河川防災情報システム(RisKma)

### 田村市生活安全課

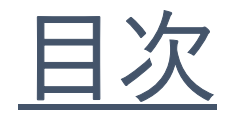

# 1. 河川情報システムの概要 2. 使用方法・システム詳細

--- 2 --- 5

### 1. 河川情報システムの概要

### 1. 河川情報システムの概要

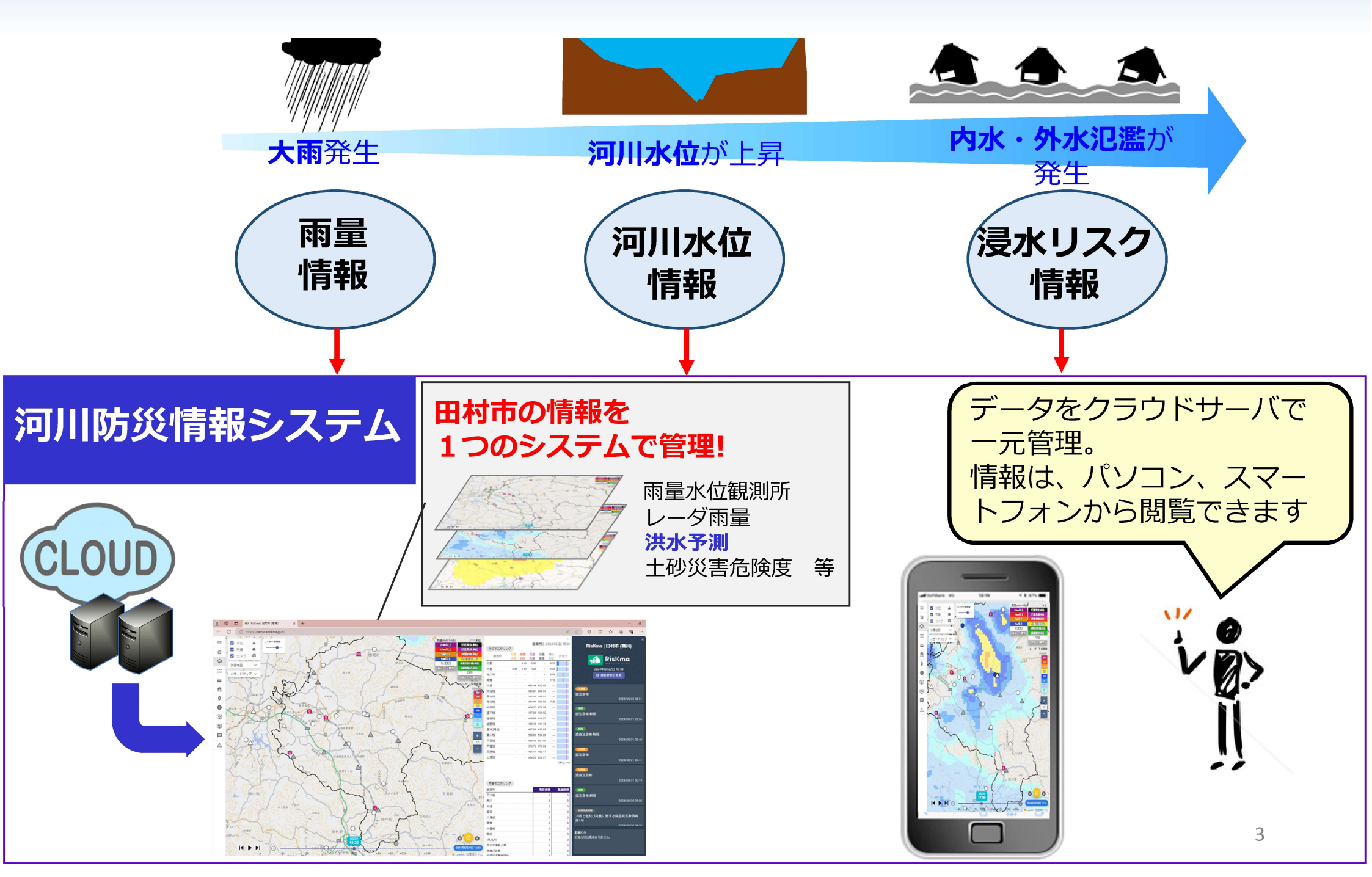

### 1. 河川情報システムの概要

本システムは、**全ての画面**から、表示 したい画面に遷移可能です。 必要な情報に<u>すぐに</u>アクセス できるようになっています。

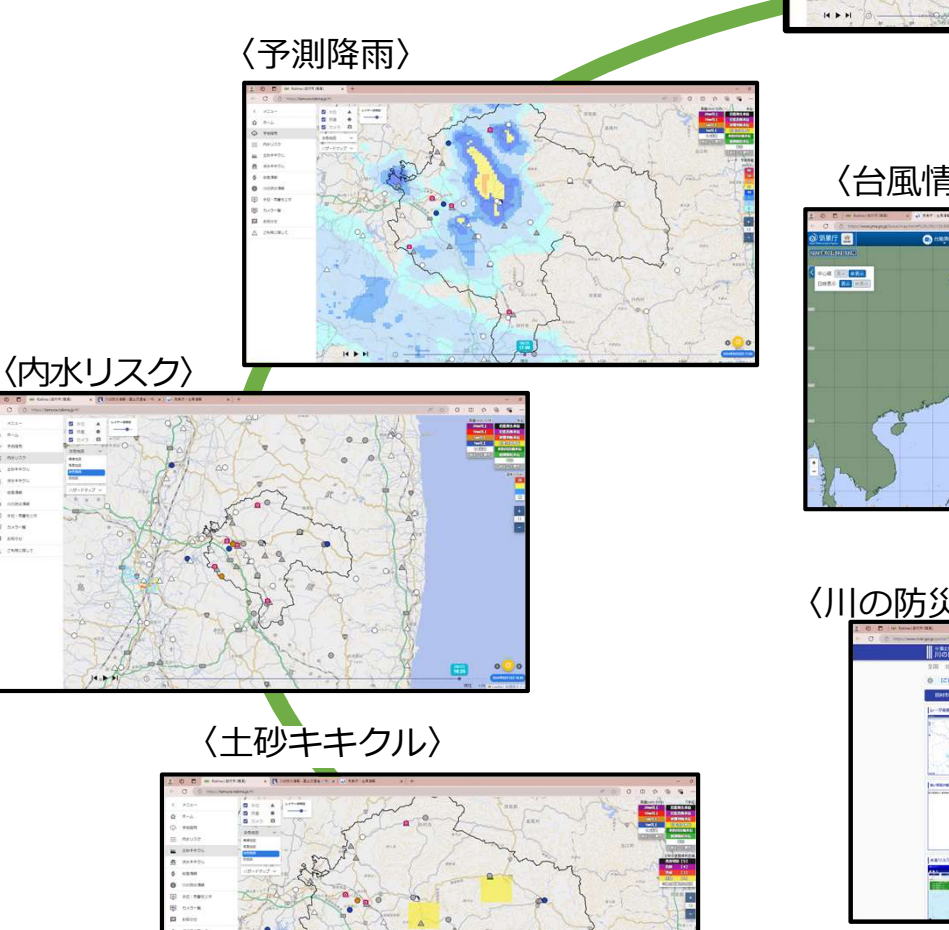

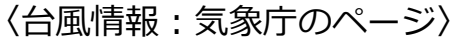

Riskma

〈ホーム画面〉

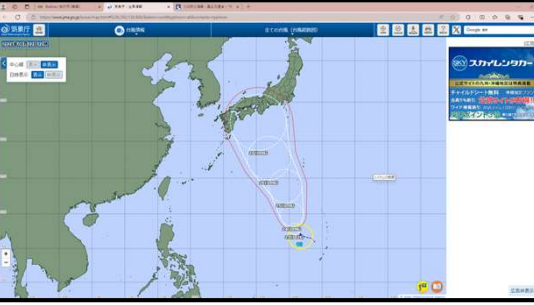

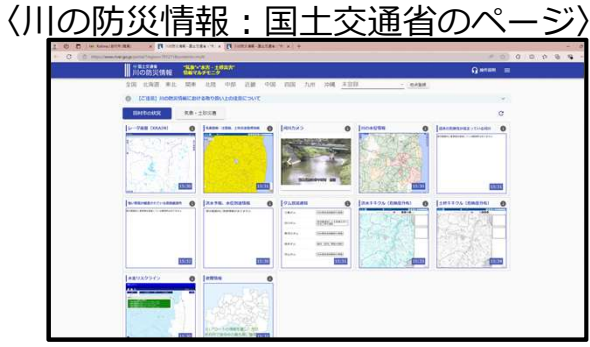

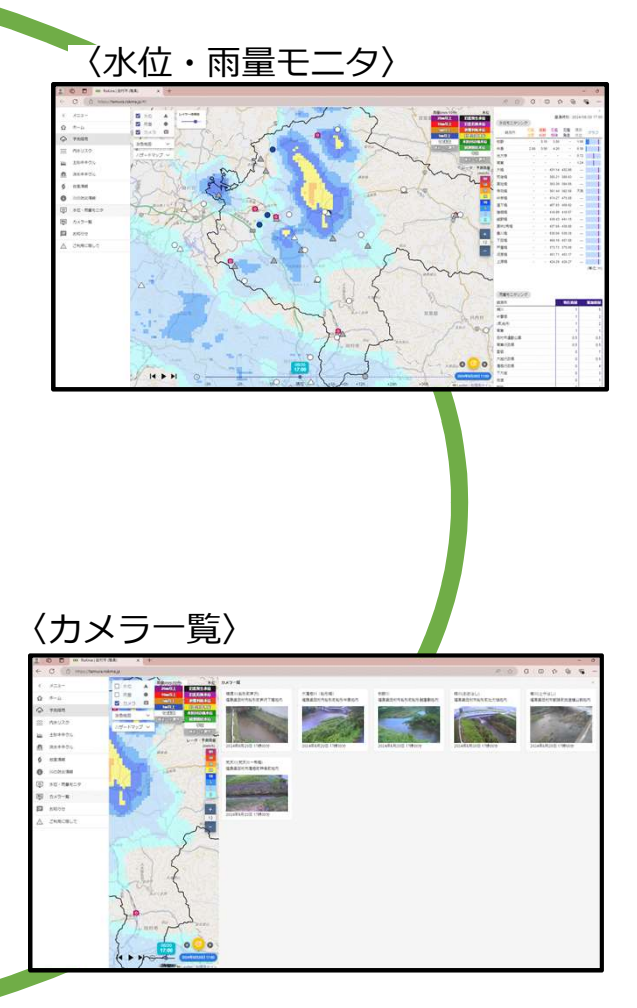

### 2. 使用方法・システム詳細

2. 使用方法・システム詳細 ①共通(1)-ログイン

以下URLまたは右記QRから システムにアクセス

https://tamura-pub.riskma.jp/

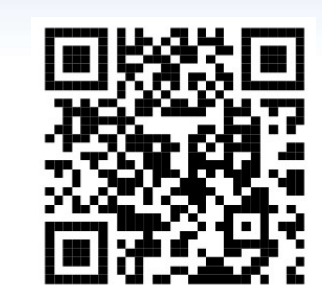

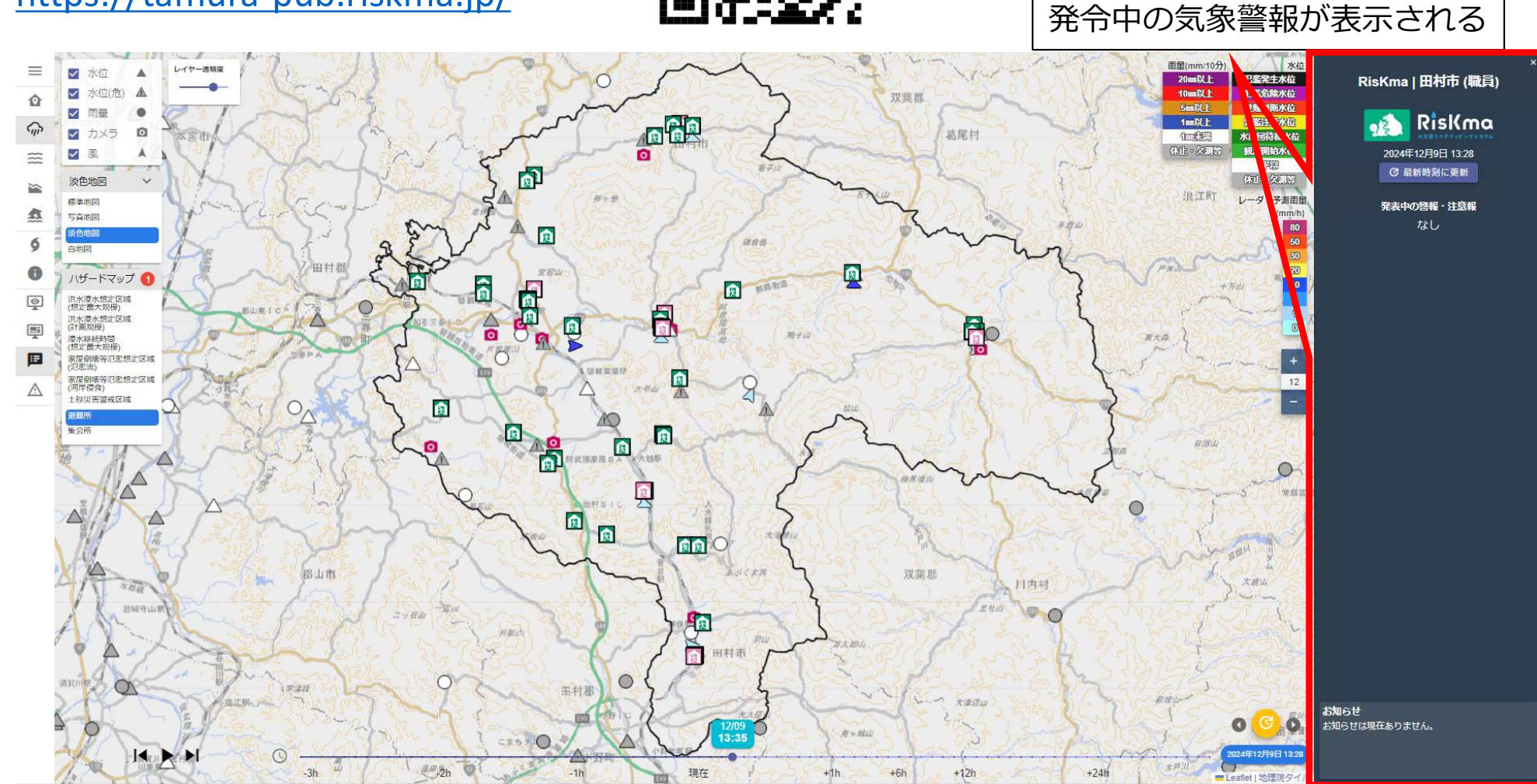

### 2. 使用方法・システム詳細 ②共通(2) – ホーム画面

#### 以下のような操作が可能です。

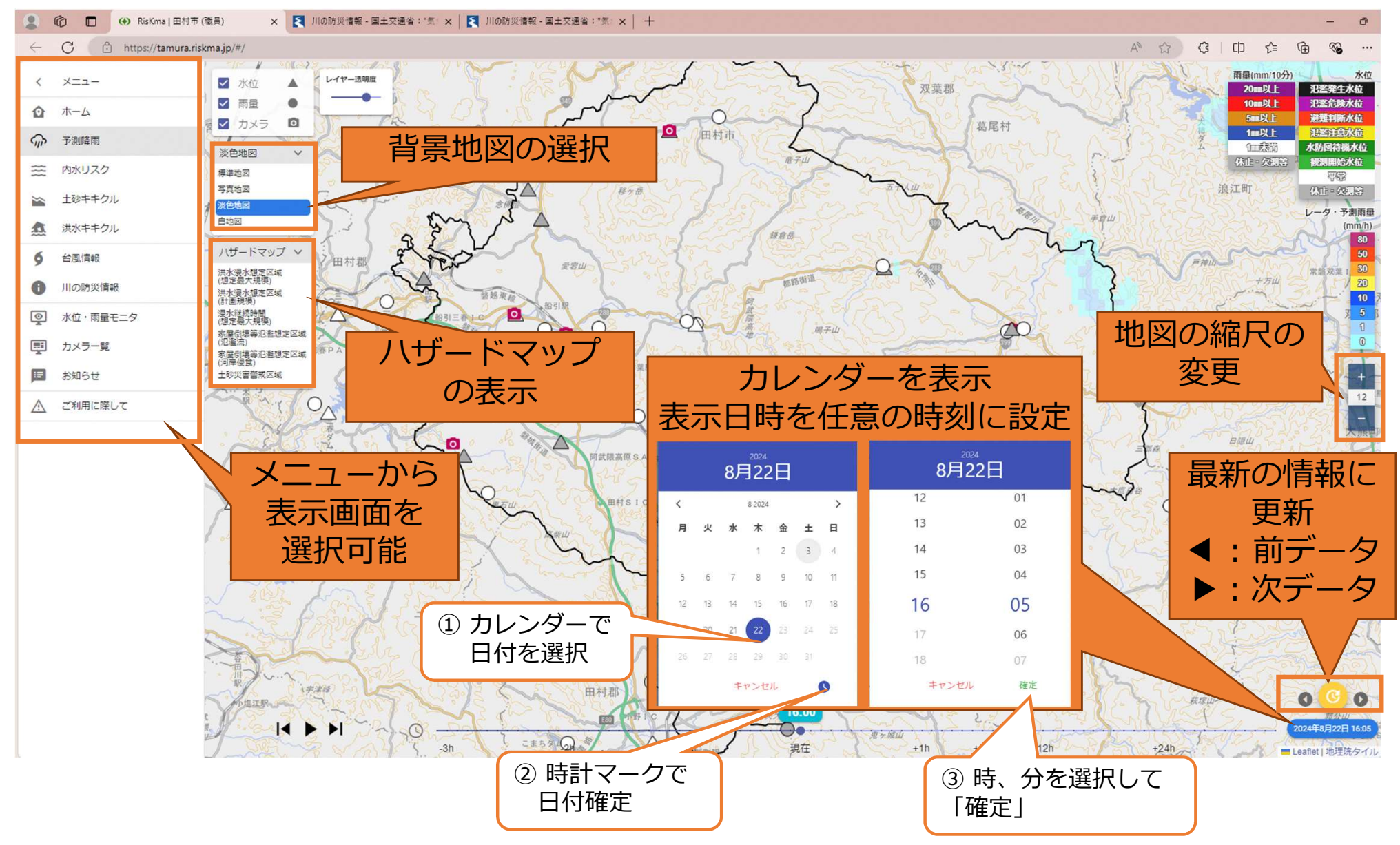

### 2. 使用方法・システム詳細 ③共通(3) - 地図レイヤ

#### さまざまな背景地図が選択できます。

#### 標準地図

#### 写真地図

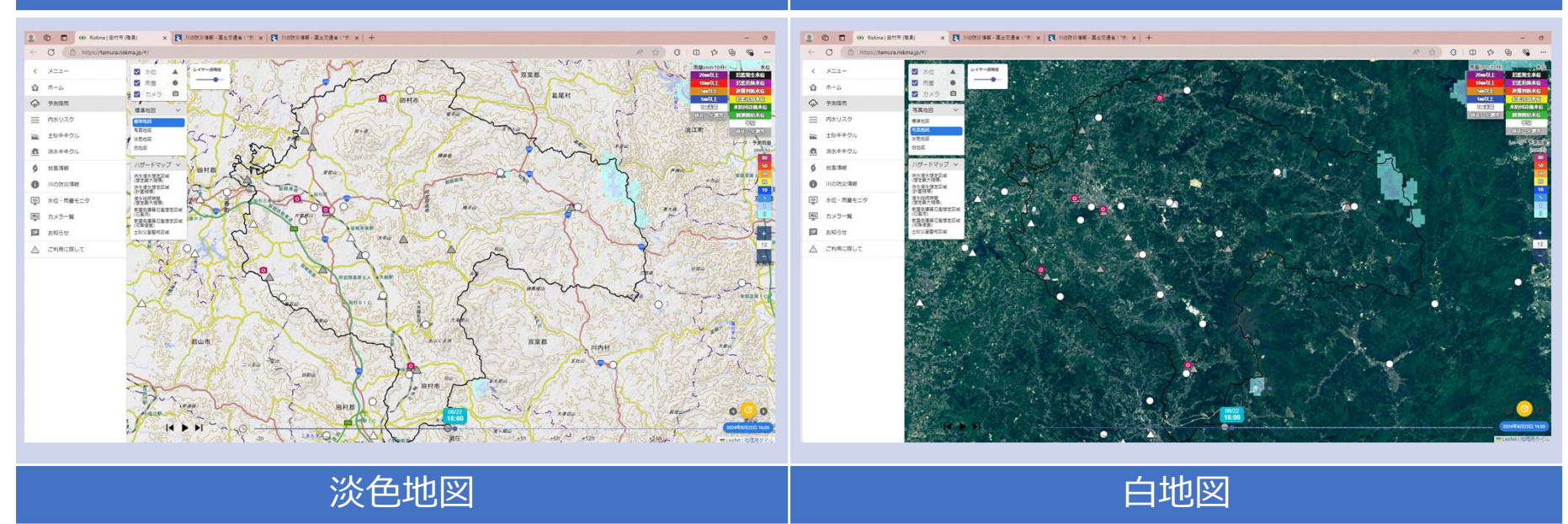

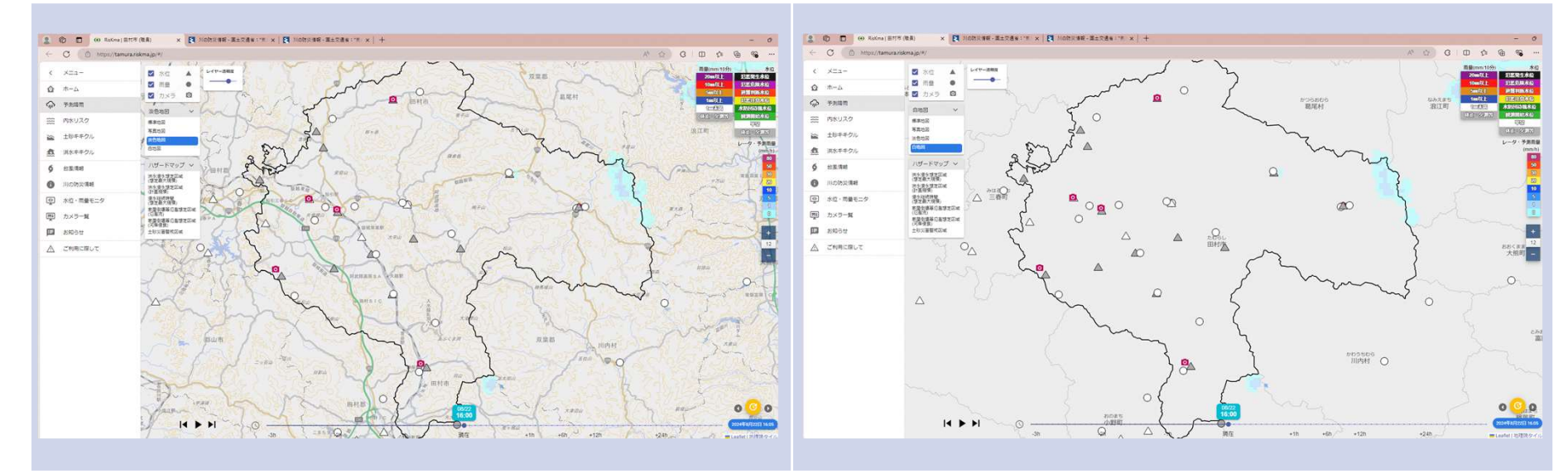

### 2. 使用方法・システム詳細 ④気象レーダ・予測雨量

#### 過去3時間前から予測36時間先までの降雨実況・予測状況を表示させます。

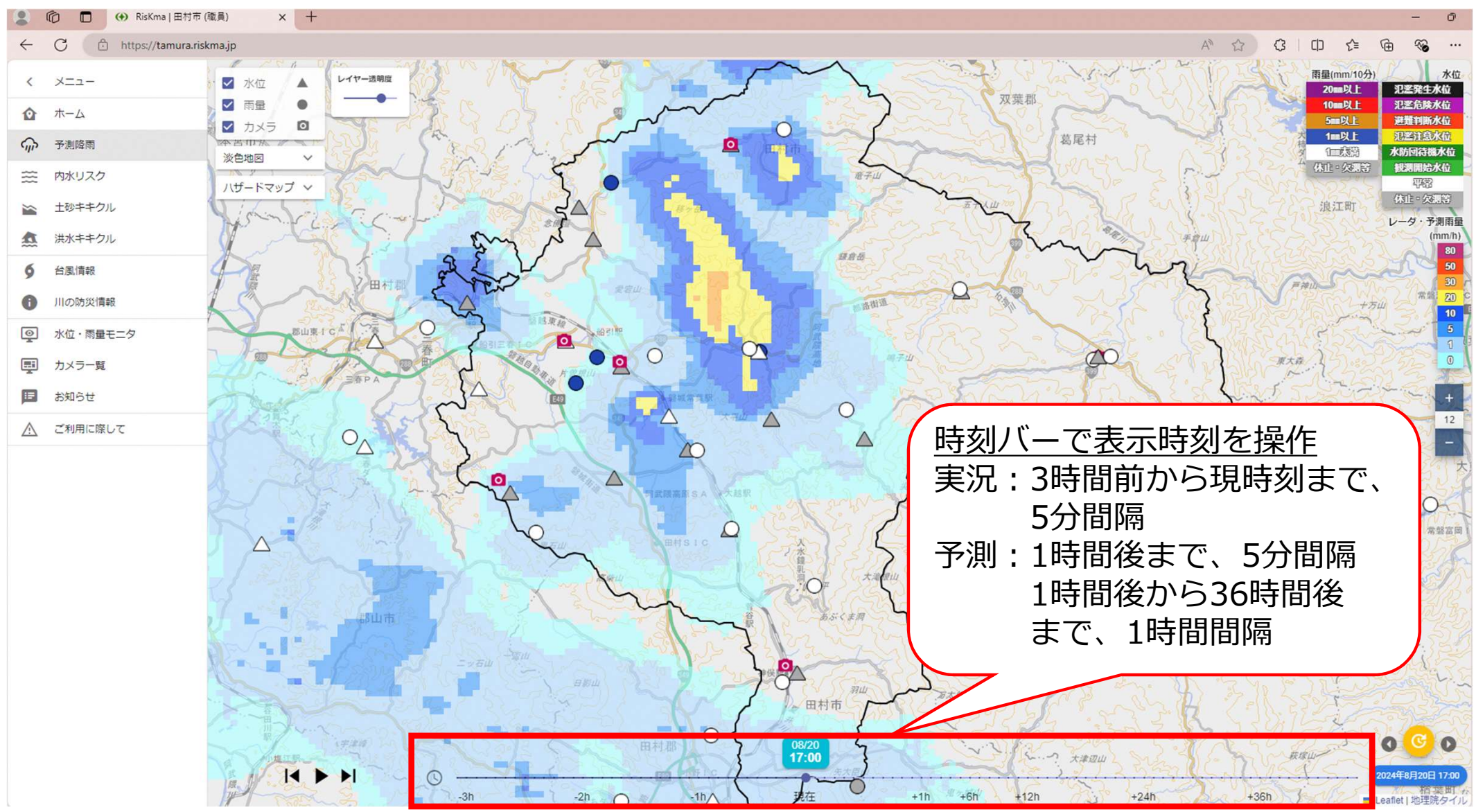

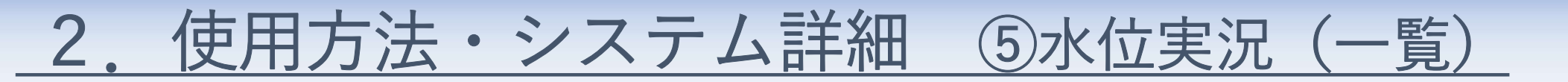

#### 複数の観測所の水位実況を一覧で確認できます。

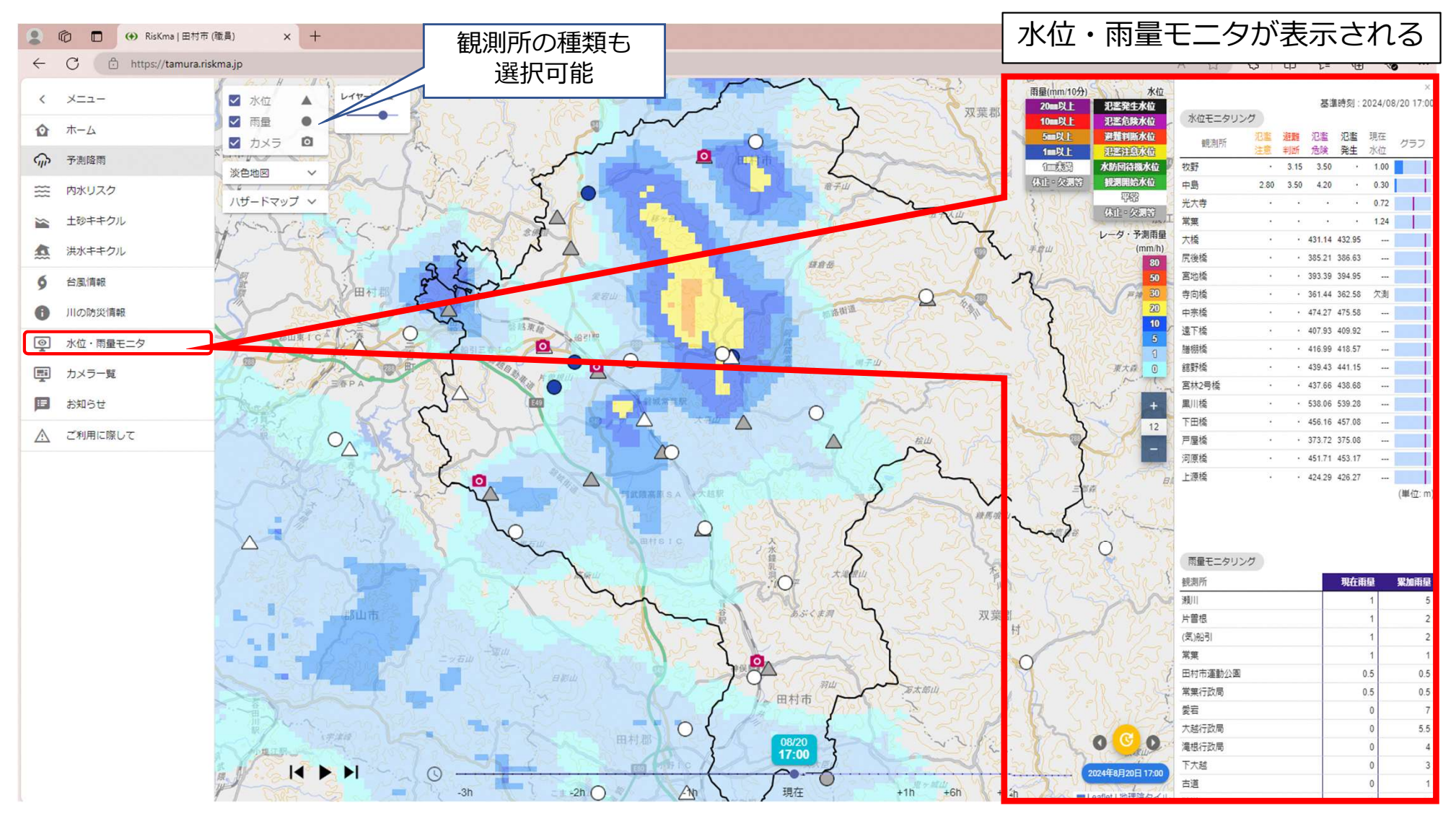

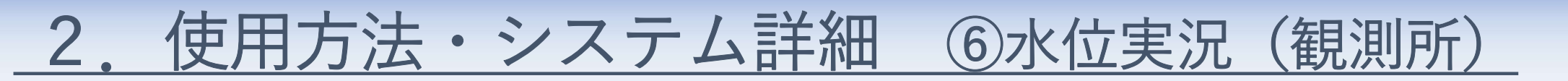

#### 水位観測所の水位データを表示させます。

選択観測所の水位時系列 データをグラフ・数値で表示

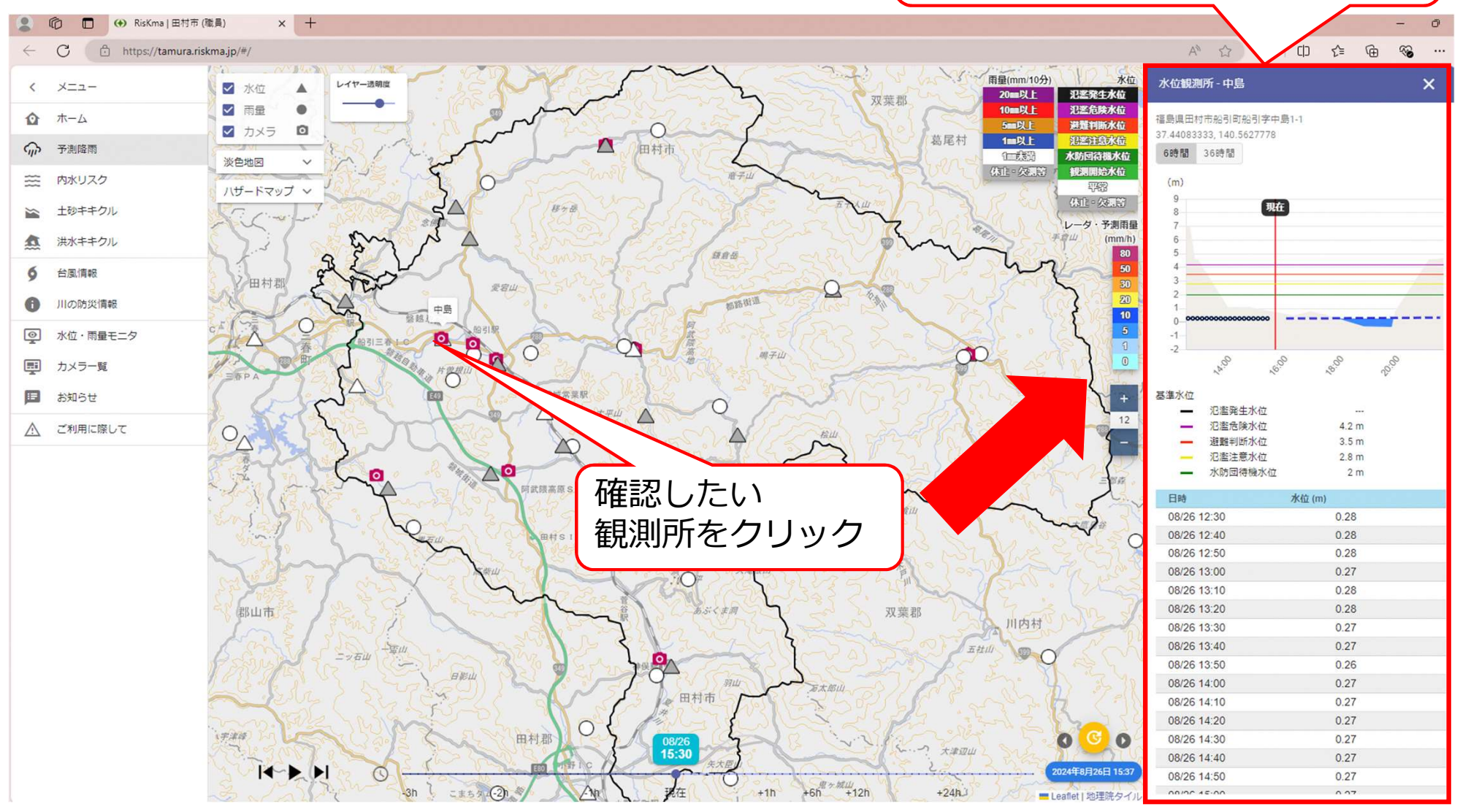

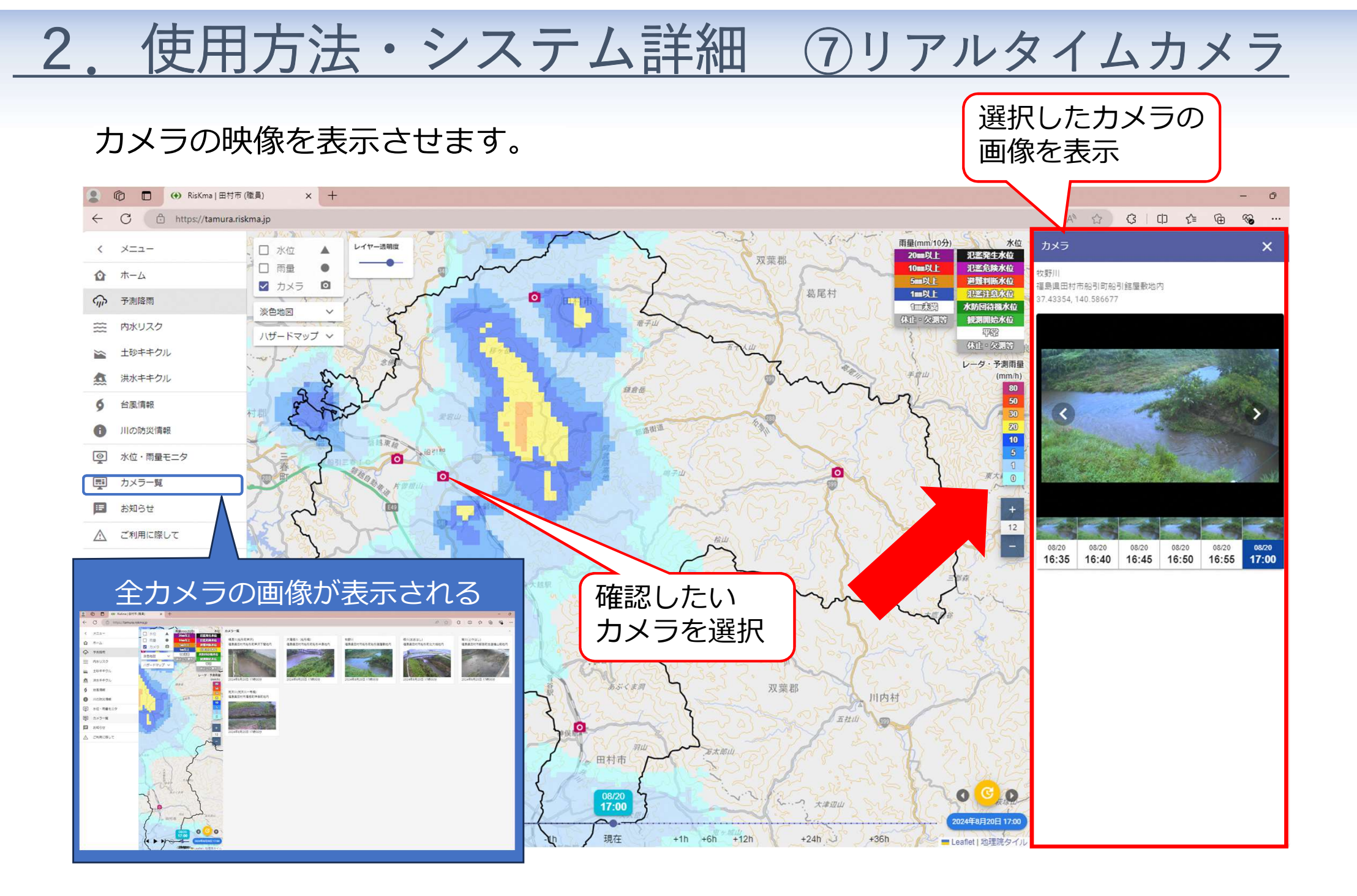

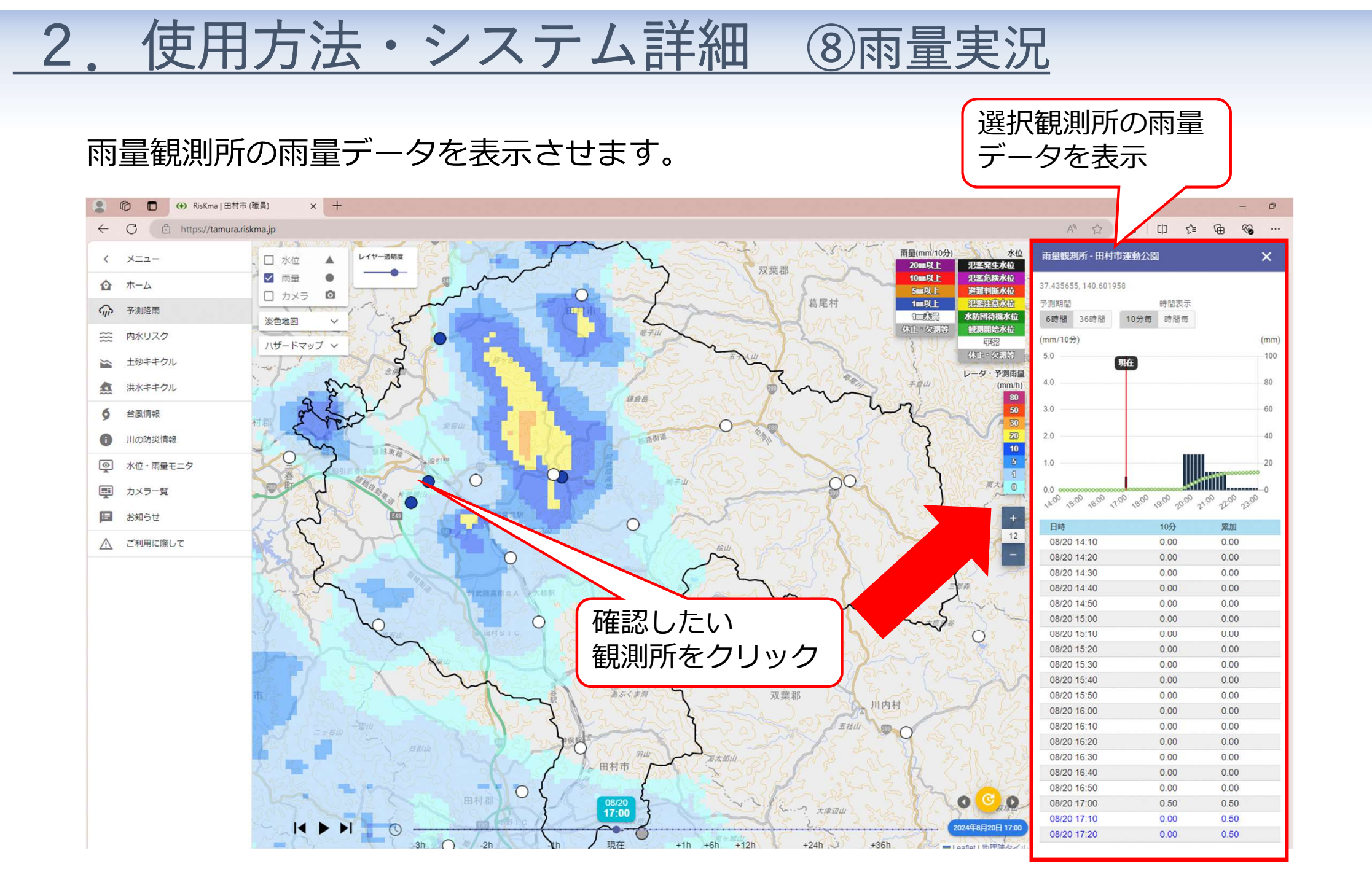

### 2. 使用方法・システム詳細 ⑨内水リスク

#### 主に<mark>局所的な大雨</mark>による内水氾濫リスクを確認できます。 実況推定に加え、1時間先予測まで(250mメッシュ)が確認可能です。

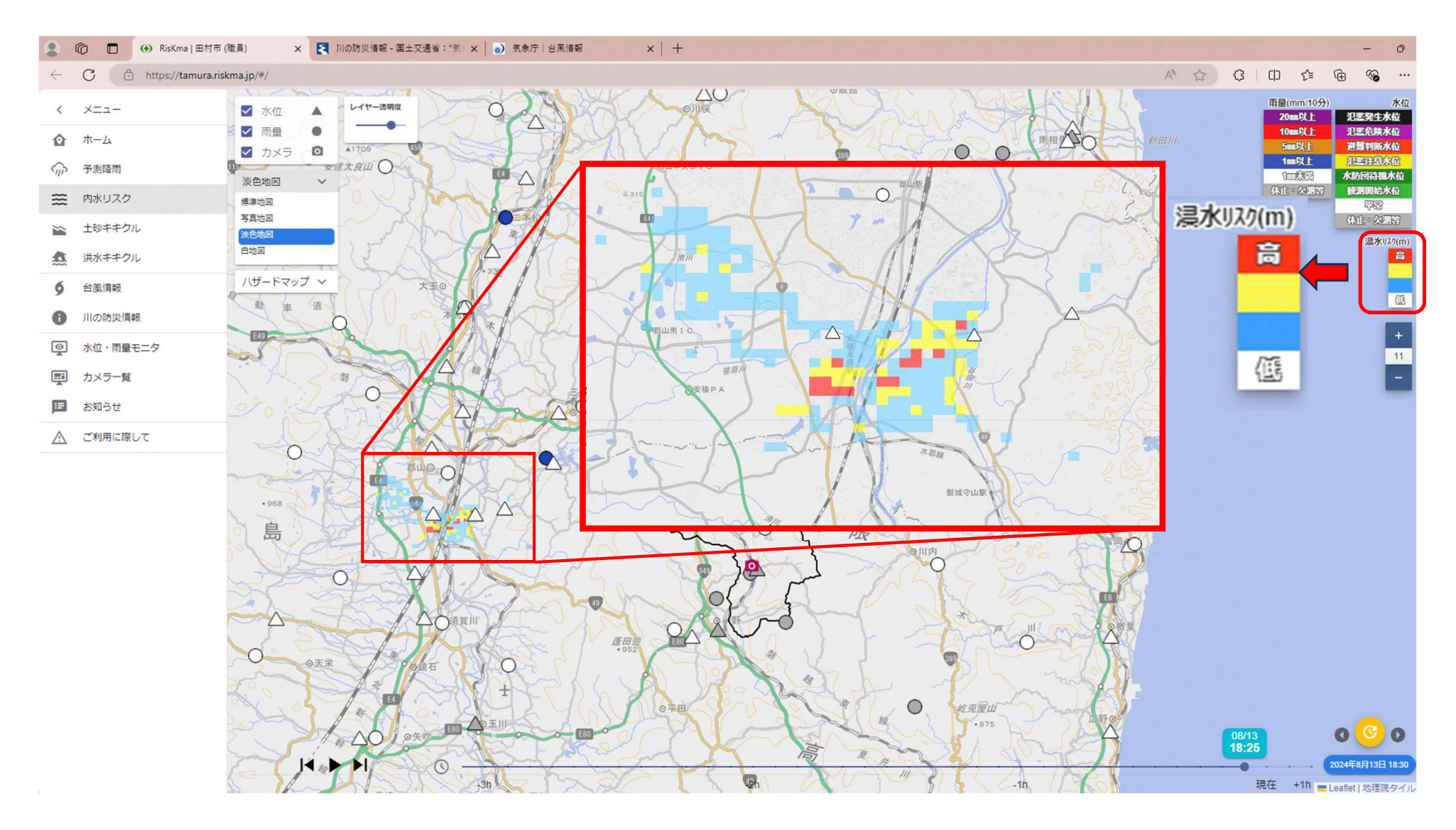

2. 使用方法・システム詳細 ⑪土砂キキクル

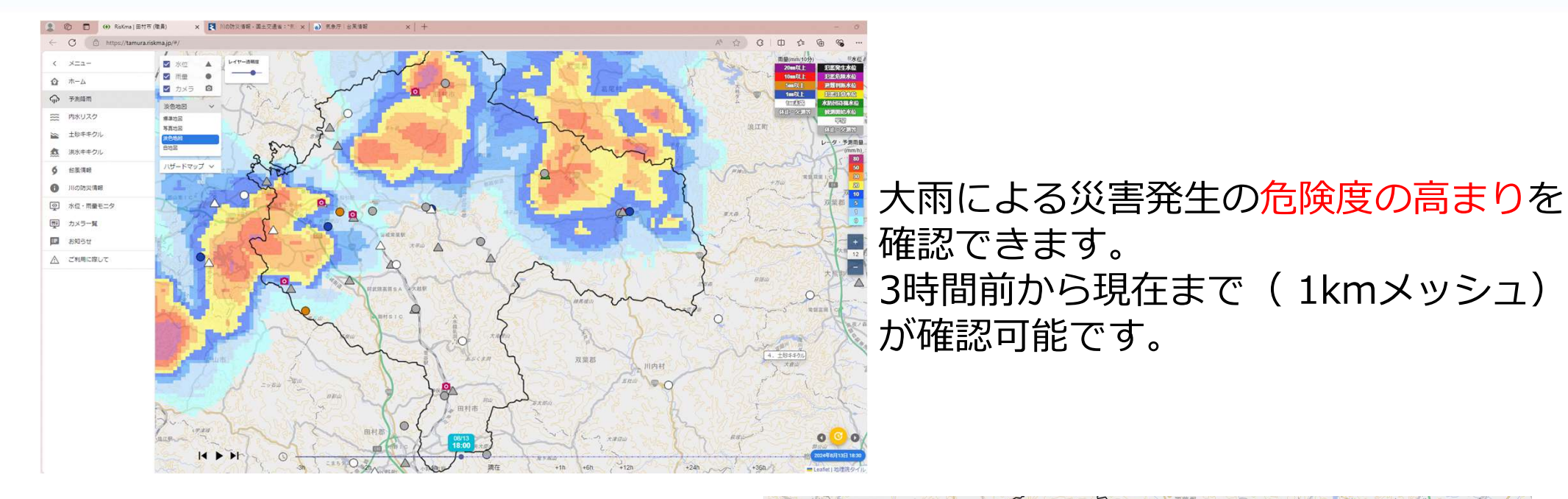

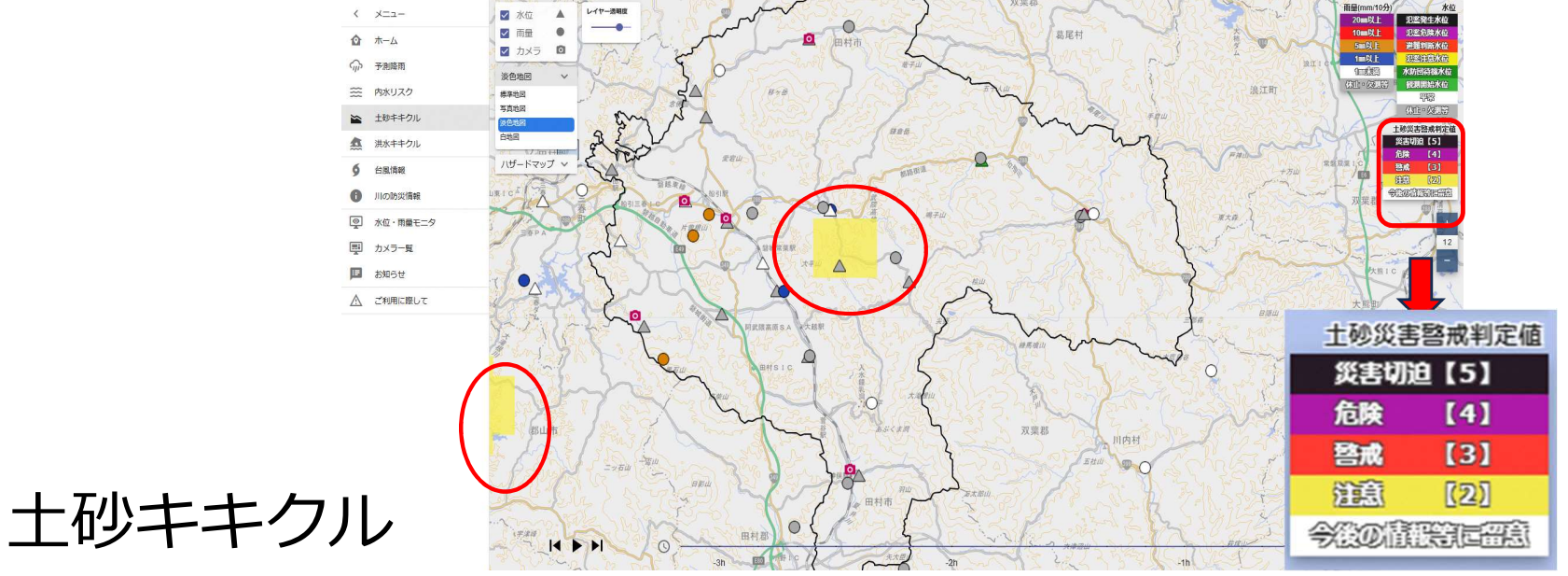

15

### 2. 使用方法・システム詳細 ①洪水キキクル

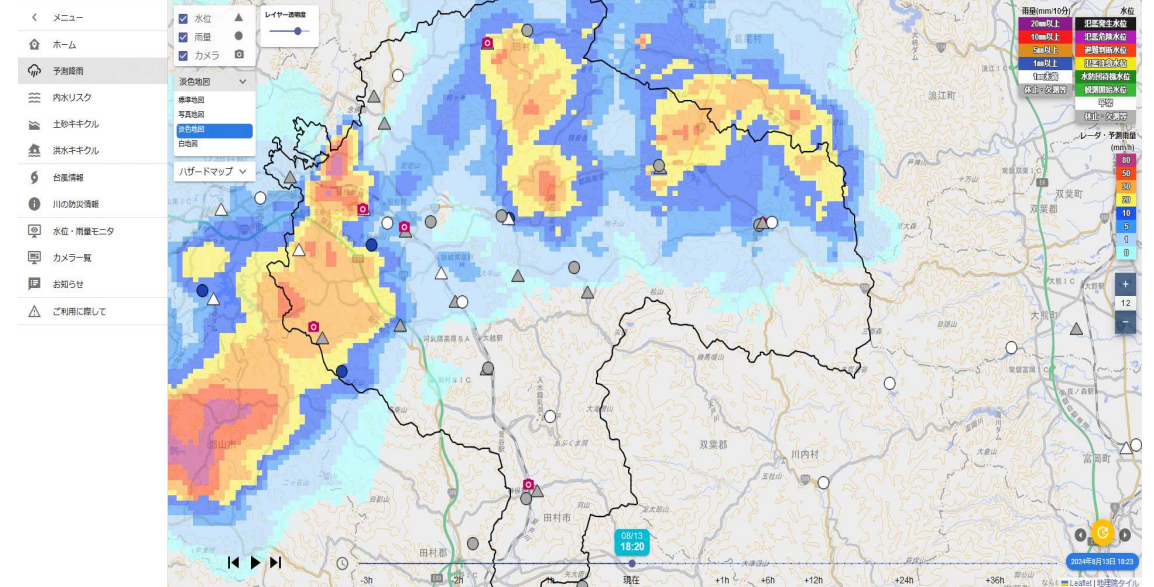

#### 大雨による災害発生の危険度の高まりを 確認できます。 3時間前から現在までが確認可能です。

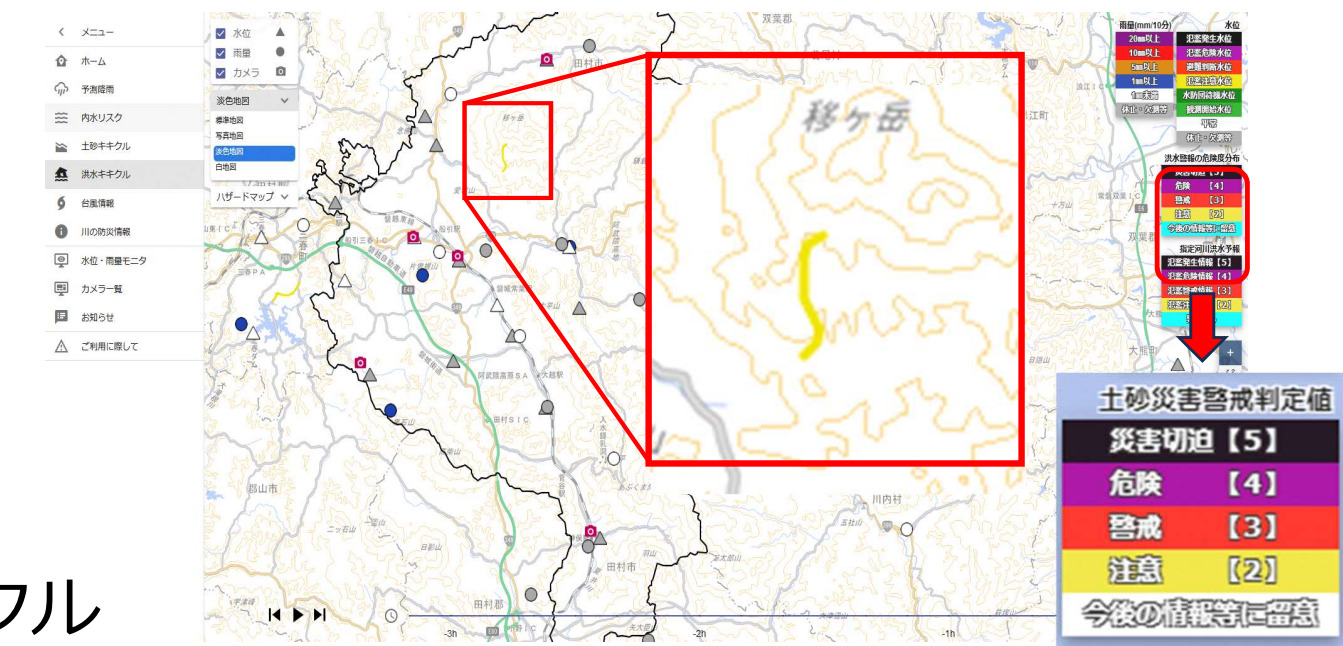

洪水キキクル